# Le calendrier des opérations

| CALENDRIER DES OPÉRATIONS                                                                                  |                                                               |                                                               |  |  |  |
|----------------------------------------------------------------------------------------------------|---------------------------------------------------------------|---------------------------------------------------------------|--|--|--|
|                                                                                                    |                                                               |                                                               |  |  |  |
| Ensemble des académies, à l'exception<br>de La Réunion et de Mayotte Académies de La Réunion et de Mayotte |                                                               |                                                               |  |  |  |
|                                                                                                    | PERIODE DE SAISIE<br>Directeur d'école / chef d'établissement | PERIODE DE SAISIE<br>Directeur d'école / chef d'établissement |  |  |  |
| Election des<br>représentants des                                                                          | Du 13 au 16 octobre 2023 inclus                               | Du 29 septembre au 2 octobre 2023 inclus                      |  |  |  |
| parents d'élèves<br>1 <sup>er</sup> et 2 <sup>nd</sup> degrés                                              | PERIODE DE VALIDATION<br>DSDEN / RECTORAT                     | PERIODE DE VALIDATION<br>DSDEN / RECTORAT                     |  |  |  |
|                                                                                                    | Du 17 au 25 octobre 2023 inclus                               | Du 3 octobre au 11 octobre 2023 inclus                        |  |  |  |
| Élection des<br>représentants des<br>personnels<br>2ªd degré                                               | PERIODE DE SAISIE<br>chef d'établissement                     | PERIODE DE SAISIE<br>chef d'établissement                     |  |  |  |
|                                                                                                    | Du 9 octobre au 18 octobre 2023 inclus                        | Du 25 septembre au 4 octobre 2023 inclus                      |  |  |  |
|                                                                                                    | PERIODE DE VALIDATION<br>DSDEN / RECTORAT                     | PERIODE DE VALIDATION<br>DSDEN / RECTORAT                     |  |  |  |
|                                                                                                    | Du 19 octobre au 27 octobre 2023 inclus                       | Du 5 octobre au 13 octobre 2023 inclus                        |  |  |  |

## Les actions par acteur :

- La saisie des résultats du vote : DIRECTEUR D'ECOLE CHEF D'ETABLISSEMENT
- Suivi des opérations : IEN DSDEN RECTORAT
- Validation des résultats : DSDEN RECTORAT

# Les actions

| Bouton ou pictogramme | Accès à la fonctionnalité            |  |
|-----------------------|--------------------------------------|--|
| Bouton 🖉              | Saisir ou modifier les résultats     |  |
| Bouton                | Consulter les résultats              |  |
| Bouton 🥯              | Validation des résultats             |  |
| Pictogramme           | Déficit de candidat                  |  |
| Pictogramme 🕕         | Carence de candidat                  |  |
| Bouton 🖂              | Envoi de courriels de relance        |  |
| Bouton 🗙              | Suppression d'une liste de candidats |  |

1

# TABLEAUX DE BORD : DIRECTEUR D'ECOLE - CHEF D'ÉTABLISSEMENT

La saisie des résultats des élections est effectuée par le directeur d'école pour l'élection des représentants des parents d'élèves au conseil d'école et par le chef d'établissement pour l'élection des représentants des parents d'élèves et l'élection des représentants des personnels au conseil d'administration.

#### Connexion à l'application

L'utilisateur accède à l'application via le portail ARENA puis saisit son identifiant et son mot de passe.

| ministêre<br>êducation<br>nationale             | accédez à vos applications |
|-------------------------------------------------|----------------------------|
| i Dine i Aguito - Ennova<br>Himology I Rosectos | Authentification           |
|                                                 | Mot de Passe Valider       |
|                                                 |                            |

Il sélectionne le menu « Enquêtes et pilotage » puis clique sur le lien « Saisie résultats élections CE-CA » pour accéder à l'application.

|   | ministar<br>Education<br>nation te    | ARENA - ACCÉDEZ à VOS dp<br>Bienvenue Mme Aaaaaa BBBBBB<br>Résultats des élections CE-CA<br>Saizie résultats élections CE-CA | olications                                       | Gérer mes favoris Déconnexion<br>Dernière connexion le XX/XX/2015 à 15:10 |
|---|---------------------------------------|----------------------------------------------------------------------------------------------------|--------------------------------------------------|---------------------------------------------------------------------------|
|   | Recherche                             |                                                                                                    | @ MEN 2010 - <u>Contact</u> v.1.1.1 - 18/09/2014 |                                                                           |
| 2 | Mes favoris                           |                                                                                                    |                                                  |                                                                           |
| 2 | I Scolarité du 2nd degré              |                                                                                                    |                                                  |                                                                           |
| 2 | Examens et concours                   |                                                                                                    |                                                  |                                                                           |
| 2 | Gestion des personnels                |                                                                                                    |                                                  |                                                                           |
| 2 | Enquêtes et Pilotage                  |                                                                                                    |                                                  |                                                                           |
| 2 | Formation à distance                  |                                                                                                    |                                                  |                                                                           |
| 2 | I Intranet, Référentiels<br>et Outils |                                                                                                    |                                                  |                                                                           |
| 2 | Support et Assistance                 |                                                                                                    |                                                  |                                                                           |
| 2 | Applications<br>techniques            |                                                                                                    |                                                  |                                                                           |

Une fois connecté, l'utilisateur est dirigé vers le tableau de bord correspondant à son profil.

## Les tableaux de bord par profil d'utilisateur

#### Profil directeur d'école – Tableau de bord d'accueil

Calendrier des différentes opérations.

# **ECECA**

Élections Conseil d'École et Conseil d'Administration

Tableau de bord 📎 Écoles ou Établissements

Rappel des dates de la campagne par type d'élection :

Parents : Saisie du 07/10/2022 au 10/10/2022 inclus - Saisie du tirage au sort jusqu'au 15/10/2022 inclus - Validation du 11/10/2022 au 21/10/2022 inclus

#### Tableau de bord Écoles ou Établissements

#### 0330310H - JOLIOT-CURIE

| Election          | Avancement de la saisie                   | Actions |
|-------------------|-------------------------------------------|---------|
| Parents 2022-2023 | 🦪 La saisie n'a pas encore été effectuée. |         |
|                   |                                           |         |

A partir de son tableau de bord, le directeur d'école clique sur le pictogramme 🧳 pour accéder au formulaire de saisie.

# Tableau de bord d'accueil - Profil DE - Tirage au sort en attente en cas de déficit de candidats

Alerte « déficit de candidats », un tirage au sort est nécessaire pour attribuer les sièges non pourvus.

| ECECA                                                              |                                                                                              |         |
|--------------------------------------------------------------------|----------------------------------------------------------------------------------------------|---------|
| ELELA                                                              |                                                                                              |         |
| Élections Conseil d'École et Conseil d'Admir                       | histration                                                                                   |         |
|                                                                    |                                                                                              |         |
| Tableau de bord 📎 Écoles ou Établissements                         |                                                                                              |         |
| Rappel des dates de la campagne par type d'élec                    | tion :                                                                                       |         |
| Parents : Saisie du 07/10/2022 au 10/10/2022 inclus - Saisie d     | lu tirage au sort jusqu'au 15/10/2022 inclus - Validation du 11/10/2022 au 21/10/2022 inclus |         |
| Tableau de bord Écoles ou Établissements<br>0333007P - JEAN JAURES |                                                                                              |         |
| Election Avancement de la                                          | saisie                                                                                       | Actions |
| Parents 2022-2023 🕐 Transmis à                                     | DSDEN / RECTORAT pour validation.                                                            | 10 2 📃  |

# Profil chef d'établissement – sans établissements EREA-ERPD dans son périmètre – Tableau de bord d'accueil

Calendrier des opérations par type d'élection

|                                                                                                    |                                                    |                                                                     | Menu Contenu Pied de page |
|----------------------------------------------------------------------------------------------------|----------------------------------------------------|---------------------------------------------------------------------|---------------------------|
| MINISTER<br>DE L'EDUCATION<br>EL EDUCATION<br>DE L'EDUCATION<br>DE L'EDUCATION<br>DE L'EDUCATION<br>DE L'EDUCATION<br>DE L'EDUCATION<br>L'ANECHERCHE DE<br>LANECHERCHE | ECECA<br>Élections Conseil d'École et              | Conseil d'Administration                                            |                           |
|                                                                                                    |                                                    |                                                                     |                           |
|                                                                                                    | Tableau de bord 🏏 Écoles ou Établ                  | issements                                                           |                           |
| Eduscol                                                                                                    | Present day days days                              | and the all first the s                                             |                           |
| Contact                                                                                                    | Parents Nazisie du 15/10/2021 au 2                 | 3/10/2021 indus - validation du 20/10/2021 au 05/11/2021 indus      |                           |
| ASS et ATE                                                                                                    | ASS et ATE : saisie du 15/10/2021 au 2             | u 23/10/2021 inclus - validation du 24/10/2021 au 05/11/2021 inclus |                           |
| PEE                                                                                                    | PEE : saisie du <b>15/10/2021</b> au <b>23/1</b> 0 | /2021 inclus - validation du 24/10/2021 au 05/11/2021 inclus        |                           |
| Parents d'élèves                                                                                                    | Tableau de bord Écoles ou                          | Établissements                                                      |                           |
|                                                                                                    | 0941602F - GEORGES BRASSEN                         | ;                                                                   |                           |
|                                                                                                    | Election                                           | Avancement de la saisie                                             | Actions                   |
|                                                                                                    | ASS et ATE 2014-2015                               | 🍕 La saisie n'a pas encore été effectuée.                           |                           |
|                                                                                                    | PEE 2013-2014 (fermée)                             | Pas de données                                                      |                           |
|                                                                                                    | Parents 2014-2015                                  | 🍕 🛛 La saisie n'a pas encore été effectuée.                         |                           |
|                                                                                                    | 0940743X - GEORGES BRASSEN                         | ŝ                                                                   |                           |
|                                                                                                    | Election                                           | Avancement de la saisie                                             | Actions                   |
|                                                                                                    | ASS et ATE 2014-2015                               | 🦪 La saisie n'a pas encore été effectuée.                           |                           |
|                                                                                                    | PEE 2013-2014 (fermée)                             | Pas de données                                                      |                           |

La saisie n'a pas encore été effectuée.

4

Ministère de l'éducation nationale, de l'enseignement supérieur et de la recherche Accessibilité : non conforme

Bureau de la réglementation et de la vie des établissements C2-3 Tél : 01 55 55 18 66 Mél : charles-henri.baltimor@education.gouv.fr 110 rue de Grenelle 75357 Paris SP 07

Parents 2014-2015

# Profil chef d'établissement – avec établissements EREA-ERPD dans son périmètre – Tableau de bord <u>d'accueil</u>

Calendrier des opérations par type d'élection

| ACAINE         |                                                                                                    |                                                                                                    |                            |
|----------------|----------------------------------------------------------------------------------------------------|----------------------------------------------------------------------------------------------------|----------------------------|
| E              | ECECA                                                                                                    |                                                                                                    |                            |
| DE<br>IENT     | Élections Conseil d'École et                                                                                                    | Conseil d'Administration                                                                                                    |                            |
| 2008           |                                                                                                    |                                                                                                    |                            |
|                |                                                                                                    |                                                                                                    |                            |
| _              | Tableau de bord 📎 Écoles ou Étab                                                                                                    | lissements                                                                                                    |                            |
| l              |                                                                                                    |                                                                                                    |                            |
| :t             | Rappel des dates de la campagne                                                                                                    | par type d'election :<br>23/10/2021 indus - validation du 24/10/2021 au 05/11/2021 indus                                                                                                    |                            |
| TE             | ASS et ATE : saisie du 15/10/2021 au 2                                                                                                    | au 23/10/2021 inclus - validation du 24/10/2021 au 05/11/2021 inclus                                                                                                    |                            |
|                | PEE : saisie du 15/10/2021 au 23/10                                                                                                    | 0/2021 inclus - validation du 24/10/2021 au 05/11/2021 inclus                                                                                                    |                            |
|                |                                                                                                    |                                                                                                    |                            |
|                |                                                                                                    |                                                                                                    |                            |
| lèves          | Tablaau da bard Éaslas au                                                                                                    | - Édul 11                                                                                                    |                            |
| lèves          | Tableau de bord Écoles ou                                                                                                    | ı Établissements                                                                                                    |                            |
| lèves<br>exion | Tableau de bord Écoles ou<br>0450043C - JEANNETTE VERDIER                                                                                                    | u Établissements                                                                                                    |                            |
| lèves<br>exion | Tableau de bord Écoles ou<br>0450043C - JEANNETTE VERDIER<br>Election                                                                                                    | L Établissements<br>R<br>Avancement de la saisie                                                                                                    | Action                     |
| lèves          | Tableau de bord Écoles ou<br>0450043C - JEANNETTE VERDIER<br>Election<br>Parents 2015-2016                                                                                                    | La saisie n'a pas encore été effectuée.                                                                                                    | Action                     |
| exion          | Tableau de bord Écoles ou<br>0450043C - JEANNETTE VERDIER<br>Election<br>Parents 2015-2016<br>0451104F - SIMONE VEIL                                                                          | Avancement de la saisie                                                                                                    | Action                     |
| exion          | Tableau de bord Écoles ou<br>0450043C - JEANNETTE VERDIER<br>Election<br>Parents 2015-2016<br>0451104F - SIMONE VEIL<br>Election                                                              | Avancement de la saisie  Avancement de la saisie  Avancement de la saisie  Avancement de la saisie                                                                                                    | Action                     |
| exion          | Tableau de bord Écoles ou<br>0450043C - JEANNETTE VERDIER<br>Election<br>Parents 2015-2016<br>0451104F - SIMONE VEIL<br>Election<br>A et ATTE 2015-2016                                       | Avancement de la saisie  Avancement de la saisie  Avancement de la saisie  Avancement de la saisie  Avancement de la saisie  Avancement de la saisie  Avancement de la saisie                                                                                                    | Action                     |
| exion          | Tableau de bord Écoles ou<br>0450043C - JEANNETTE VERDIER<br>Election<br>Parents 2015-2016<br>0451104F - SIMONE VEIL<br>Election<br>A et ATTE 2015-2016<br>SS 2015-2016                       | Avancement de la saisie  Avancement de la saisie  Avancement de la saisie  La saisie n'a pas encore été effectuée.  Avancement de la saisie  La saisie n'a pas encore été effectuée.  Substructure de la saisie  Comparison de la saisie est validée.                                                                                                    | Action<br>Action<br>Action |
| exion          | Election           0451104F - SIMONE VEIL           Election           0451104F - SIMONE VEIL           Election           A et ATTE 2015-2016           SS 2015-2016           PEE 2015-2016 | Avancement de la saisie  Avancement de la saisie  Avancement de la saisie  La saisie n'a pas encore été effectuée.  Avancement de la saisie  Avancement de la saisie | Action<br>Action<br>Action |

Accès au formulaire de saisie.

En période de saisie, le chef d'établissement peut saisir les résultats des élections de son établissement.

Accès à la consultation des résultats.

# Saisie des résultats des élections – Tableau de bord

Accès au choix de la modalité de vote.

| _ | Liberi + Égelit + Featraid<br>RéPUBLIQUE FRANÇAISE                                    |
|---|---------------------------------------------------------------------------------------|
|   | MINISTÈRE<br>DE L'ÉDUCATION<br>NATIONALE ET<br>DE LA JEUNESSE                         |
|   | MINISTÈRE<br>DE L'ENSEIGNEMENT<br>SUPÉRIEUR,<br>DE LA RECHERCHE<br>ET DE L'INNOVATION |
|   |                                                                                       |
|   |                                                                                       |
|   | Éduscol                                                                               |
|   | Éduscol<br>Documentation                                                              |
|   | Éduscol<br>Documentation<br>Contact                                                   |
|   | Éduscol<br>Documentation<br>Contact                                                   |
|   | Éduscol<br>Documentation<br>Contact<br>Parents d'élèves                               |
|   | Éduscol<br>Documentation<br>Contact<br>Parents d'élèves                               |
|   | Éduscol<br>Documentation<br>Contact<br>Parents d'élèves<br>Déconnexion                |

|                    | $\backslash$                         | Menu   Contenu   Pied de p | page |
|--------------------|--------------------------------------|----------------------------|------|
|                    |                                      |                            |      |
| ECECA - Intégratio | n<br>ble et Conseil d'Administration |                            |      |
|                    |                                      |                            |      |

Tableau de bord » Élections Parents » Saisie des résultats » Établissement JEAN CLOVIS REYMOND (0241112D)

#### Édition des résultats pour l'établissement JEAN CLOVIS REYMOND (0241112D)

| Description d'établissement          |                                             |
|--------------------------------------|---------------------------------------------|
| UAI                                  | 0241112D                                    |
| Libellé                              | JEAN CLOVIS REYMOND                         |
| Type d'établissement                 | 1er degré                                   |
| Commune                              | VILLAMBLARD (Dordogne, 24140)               |
| Prioritaire                          | SANS OBJET                                  |
| Contact                              | ce.0241112D@acbordeaux.fr                   |
| Participation                        | Un astérisque * marque un champ obligatoire |
| * Modalité de vote                   | Votre sélection 🖌 🗸                         |
|                                      |                                             |
| * Nombre d'inscrits                  |                                             |
| * Nombre de votants                  |                                             |
| * Nombre de bulletins nuls ou blancs |                                             |
| * Nombre de suffrages exprimés       | 0                                           |
| * Nombre de sièges à pourvoir        |                                             |
| Taux de participation                |                                             |
| Quotient électoral                   |                                             |

#### Répartition détaillée des sièges

| Liste                                       | Nombre de candidats<br>titulaires | Nombre de suffrages | Sièges attribués<br>au quotient et au plus fort reste | Sièges attribués<br>Plus âgé | Total des siège     |
|---------------------------------------------|-----------------------------------|---------------------|-------------------------------------------------------|------------------------------|---------------------|
| F.C.P.E.                                    | 0                                 | 0                   | 0                                                     | 0                            | 0                   |
| P.E.E.P.                                    | 0                                 | 0                   | 0                                                     | 0                            | 0                   |
| U.N.A.A.P.E.                                | 0                                 | 0                   | 0                                                     | 0                            | 0                   |
| ASSOC LOCALES NON AFFILIEES                 | 0                                 | 0                   | 0                                                     | 0                            | 0                   |
| LISTES PARENTS NON CONSTITUEES EN ASSOC 🛛 🗿 | 0                                 | 0                   | 0                                                     | 0                            | 0                   |
| LISTES D'UNION                              | 0                                 | 0                   | 0                                                     | 0                            | 0                   |
| TOTAL TOUTES LISTES                         | 0                                 | 0                   |                                                       |                              | 0                   |
| Nombre de sièges pourvus                    |                                   |                     |                                                       |                              |                     |
| Nombre de sièges à répartir                 |                                   |                     |                                                       |                              |                     |
|                                             |                                   | Les dé              | tails des listes ne seront visibles dans              | le PV qu'une fois les        | s résultats enregis |
|                                             |                                   |                     | Calcul de la répart                                   | ition Enregist               | rer les donné       |
| Retour                                      |                                   |                     | /                                                     | Télécharg                    | er un PV vierge     |

Pour effectuer le calcul automatique de la répartition des sièges entre les différentes listes.

Bureau de la réglementation et de la vie des établissements C2-3 Tél : 01 55 55 18 66 Mél : charles-henri.baltimor@education.gouv.fr 110 rue de Grenelle 75357 Paris SP 07

# Saisie des résultats des élections - Détail par liste

|                                         | Pour                           | ajouter une lis     | te                                                    |                              |                  |
|-----------------------------------------|--------------------------------|---------------------|-------------------------------------------------------|------------------------------|------------------|
| Répartition détaillée des sièges        |                                |                     |                                                       |                              |                  |
| Liste                                   | Nombre de candidats titulaires | Nombre de suffrages | Sièges attribués<br>au quotient et au plus fort reste | Sièges attribués<br>Plus âgé | Total des sièges |
| F.C.P.E.                                | 5                              | 35                  | 2                                                     | 0                            | 2                |
| P.E.E.P.                                | 5                              | 15                  | 1                                                     | 0                            | 1                |
| U.N.A.A.P.E.                            | 0                              | 0                   | 0                                                     | 0                            | 0                |
| ASSOC LOCALES NON AFFILIEES             | 5                              | 50                  | 2                                                     | 0                            | 2                |
| × Jiste autres                          | 5                              | 50                  | 2                                                     | 0                            | 2                |
| LISTES PARENTS NON CONSTITUEES EN ASSOC | 0                              | 0                   | 0                                                     | 0                            | 0                |
| LISTES D'UNION                          | 0                              | 0                   | 0                                                     | 0                            | 0                |
| TOTAL TOUTES LISTES                     | 15                             | 100                 |                                                       |                              | 5                |

Pour supprimer une liste

# Transmettre les résultats pour validation

Pour saisir ou modifier les résultats.

| Participation                           |                     |                    |                                 |                              |          |       |
|-----------------------------------------|---------------------|--------------------|---------------------------------|------------------------------|----------|-------|
|                                         | Résultats bruts     |                    |                                 |                              |          |       |
| Nombre d'inscrits                       | 100                 |                    |                                 |                              |          |       |
| Nombre de votants                       | 100                 |                    |                                 |                              |          |       |
| Nombre de votes blancs ou nuis          | 0                   |                    |                                 |                              |          |       |
| Nombre de suffrages exprimés            | 100                 |                    |                                 |                              |          |       |
| Taux de participation                   | 100.00%             |                    |                                 |                              |          |       |
| Résultats                               |                     |                    |                                 |                              |          |       |
| Nombre de sièges à pourvoir             | 4                   |                    |                                 |                              |          |       |
| Quotient                                | 25.00               |                    |                                 |                              |          |       |
| Répartition détaillée des sièges        |                     | 1                  |                                 |                              |          |       |
| Liste                                   | Nombre de candidats | Nombre de suffrage | Sièges attribués au quotient et | au plus fort reste Pl        | lus âgé  | Total |
| F.C.P.E.                                | 1                   | 25                 | 1                               |                              |          | 1     |
| Organisation Alex                       | 1                   | 25                 | 1                               |                              |          | 1     |
| P.E.E.P.                                | 1                   | 25                 | 1                               |                              |          | 1     |
| U.N.A.A.P.E.                            | 1                   | 25                 | 1                               |                              |          | 1     |
| ASSOC LOCALES NON AFFILIEES             |                     |                    |                                 |                              |          |       |
| LISTES PARENTS NON CONSTITUEES EN ASSOC |                     |                    |                                 |                              |          |       |
| LISTES D'UNION                          |                     |                    |                                 |                              |          |       |
| TOTAL TOUTES LISTES                     | 4                   | 100                | 4                               |                              | 0        | 4     |
| Nombre de sièges pourvus                | 4                   |                    |                                 |                              |          |       |
|                                         |                     | Sa                 | aisir ou modifier les résultats | Transmettre pour             | valida   | tim   |
| Retour                                  |                     |                    | Téléchar                        | ger le PV rempli <b>en e</b> | Export X |       |
|                                         |                     |                    |                                 | /                            |          |       |

Pour transmettre la saisie à la Dsden ou au rectorat

Attention : Après avoir cliqué sur « transmettre pour validation », il n'est plus possible de revenir sur la saisie.

Bureau de la réglementation et de la vie des établissements C2-3 Tél : 01 55 55 18 66 Mél : charles-henri.baltimor@education.gouv.fr 110 rue de Grenelle 75357 Paris SP 07

# Exemple de procès-verbal : élections représentants des parents d'élèves

#### PROCES-VERBAL

#### $\underline{\acute{E}lection}\ des\ représentants\ des\ parents\ d'élèves\ au\ conseil\ d'école$

Année scolaire .....-

| (+) |
|-----|
|     |
|     |
|     |
|     |

| Listes                                | Nombre<br>de<br>candidats<br>(titulaires) | Suffrages<br>obtenus | Sièges<br>attribués<br>au<br>quotient et<br>au plus<br>fort reste | Sièges<br>attribués<br>au<br>candidat<br>le plus<br>âgé | Total | Sièges<br>pourvus |
|---------------------------------------|-------------------------------------------|----------------------|-------------------------------------------------------------------|---------------------------------------------------------|-------|-------------------|
| FCPE                                  |                                           |                      |                                                                   |                                                         |       |                   |
| PEEP                                  |                                           |                      |                                                                   |                                                         |       |                   |
| UNAAPE                                |                                           |                      |                                                                   |                                                         |       |                   |
| Associations locales<br>non affiliées |                                           |                      |                                                                   |                                                         |       |                   |
| Listes parents non                    |                                           |                      |                                                                   |                                                         |       |                   |
| constituées en                        |                                           |                      |                                                                   |                                                         |       |                   |
| associations                          |                                           |                      |                                                                   |                                                         |       |                   |
| Listes d'union                        |                                           |                      |                                                                   |                                                         |       |                   |
| TOTAL TOUTES                          |                                           |                      |                                                                   |                                                         |       |                   |

Nombre de sièges pourvus Nombre de sièges à pourvoir par tirage au sort

#### CANDIDATS PROCLAMES ÉLUS TITULAIRES-SUPPLEANTS

| <ul> <li>Nom Prénom</li> </ul> | Liste | <ul> <li>Qualité</li> </ul> |
|--------------------------------|-------|-----------------------------|
|                                |       |                             |
|                                |       |                             |
|                                |       |                             |
|                                |       |                             |
|                                |       |                             |
|                                |       |                             |
|                                |       |                             |
|                                |       |                             |
|                                |       |                             |
|                                |       |                             |
|                                |       |                             |
|                                |       |                             |
|                                |       |                             |
|                                |       |                             |
|                                |       |                             |
|                                |       |                             |

Une copie du procès-verbal est affichée dans un lieu facilement accessible au public.
 Une copie du procès-verbal est conservée dans l'école.

Fait à..... le

Le président du bureau de vote (Signature) Les membres du bureau de vote (Signatures)

8

Bureau de la réglementation et de la vie des établissements C2-3 Tél : 01 55 55 18 66 Mél : charles-henri.baltimor@education.gouv.fr 110 rue de Grenelle 75357 Paris SP 07 2021-2

# Saisie du nombre de sièges pourvus par tirage au sort – Tableau de bord

Les sièges attribués par tirage au sort sont saisis par le directeur d'école.

Tableau de bord 📎 Élections Parents 📎 Saisie du nombre de sièges pourvus par tirage au sort

#### Parents d'élèves - Résultats de l'établissement DE PEYMILOU (0240208W)

#### Résultats de l'établissement DE PEYMILOU (0240208W)

#### Rappel

| Campagne             | 2020 - 2021      |
|----------------------|------------------|
| Type d'établissement | Écoles primaires |
| Catégorie            | SANS OBJET       |

#### Participation

| Modalité de vote               | A l'urne et par correspondance |  |  |  |
|--------------------------------|--------------------------------|--|--|--|
|                                |                                |  |  |  |
|                                | Résultats bruts                |  |  |  |
| Nombre d'inscrits              | 70                             |  |  |  |
| Nombre de votants              | 63                             |  |  |  |
| Nombre de votes blancs ou nuis | 12                             |  |  |  |
| Nombre de suffrages exprimés   | 51                             |  |  |  |
| Taux de participation          | 90.00%                         |  |  |  |

#### Résultats

| Nombre de sièges à pourvoir | 3     |
|-----------------------------|-------|
| Quotient                    | 17.00 |

#### Répartition détaillée des sièges

| Liste                                       |   | Nombre de candidats | Nombre de suffrages       | Sièges attribués | Plus âgé                 | Total  |
|---------------------------------------------|---|---------------------|---------------------------|------------------|--------------------------|--------|
| F.C.P.E.                                    |   |                     |                           |                  |                          |        |
| P.E.E.P.                                    |   | 2                   | 6                         |                  |                          |        |
| U.N.A.A.P.E.                                |   | 2                   | 45                        | 2                |                          | 2      |
| ASSOC LOCALES NON AFFILIEES                 |   |                     |                           |                  |                          |        |
| LISTES PARENTS NON CONSTITUEES EN ASSOC     |   |                     |                           |                  |                          |        |
| LISTES D'UNION                              |   |                     |                           |                  |                          |        |
| TOTAL TOUTES LISTES                         |   | 4                   | 51                        | 2                | 0                        | 2      |
| Nombre de sièges pourvus                    | 2 |                     |                           |                  |                          |        |
| Nombre de sièges pourvus par tirage au sort |   |                     |                           |                  |                          |        |
|                                             |   |                     |                           | Valider          | <sup>,</sup> le tirage a | u sort |
| Retour                                      |   |                     | Télécharger le PV initial | Télécharger le P | V de tirage au           | sort   |

Champ à renseigner après le tirage au sort (nombre de sièges attribués par tirage au sort).

# TABLEAUX DE BORD: IEN – DSDEN – RECTORAT

La validation des résultats des élections est effectuée par les directions des services départementaux de l'éducation nationales et les rectorats.

# Connexion à l'application

L'application ECECA est accessible depuis ARENA. L'utilisateur saisit son identifiant et son mot de passe.

| accédez à vos applications                        |
|---------------------------------------------------|
| Authentification Identifiant Mot de Passe Valider |
|                                                   |

L'utilisateur clique sur le lien « Enquêtes et pilotage » pour accéder à l'application.

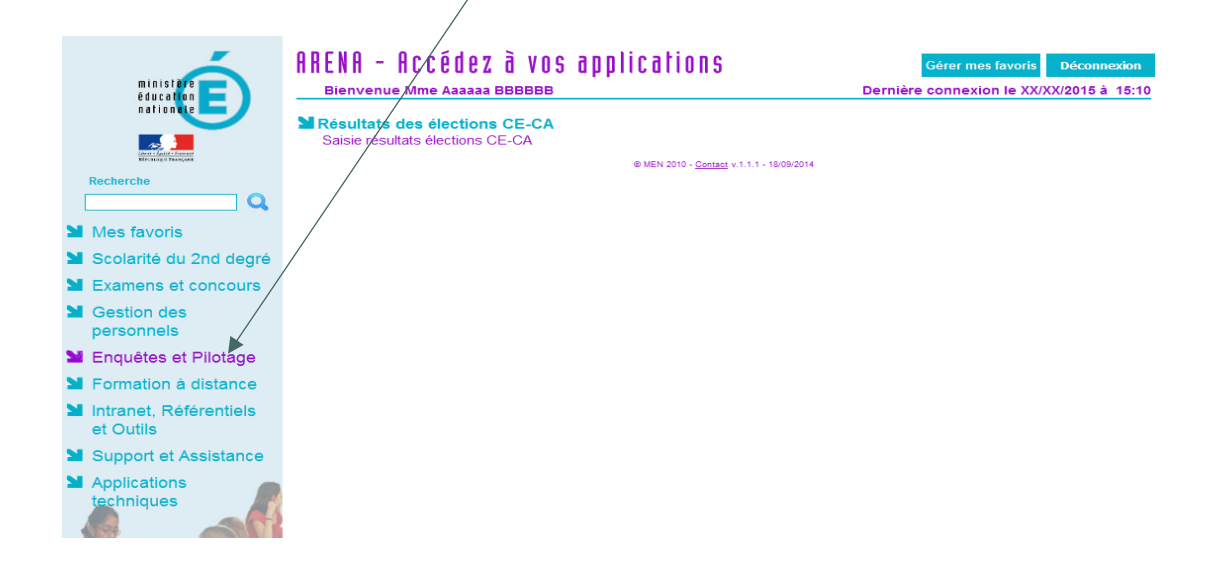

Une fois connecté, l'utilisateur est dirigé sur le tableau de bord correspondant à sa zone géographique. Calendrier des opérations par type d'élection.

/

|                                                                |                                  | /                                     |                                                            |                                              |                                      |              |              |
|----------------------------------------------------------------|----------------------------------|---------------------------------------|------------------------------------------------------------|----------------------------------------------|--------------------------------------|--------------|--------------|
|                                                                | /                                | /                                     |                                                            |                                              | Me                                   | nu   Contenu | Pied de page |
|                                                                |                                  |                                       |                                                            | /                                            |                                      |              |              |
| REPUBLICUT FRANÇAISE                                           | ECECA - Intégra                  | tion                                  |                                                            |                                              |                                      |              |              |
| MINISTÉRE<br>DE L'ÉDUCATION<br>NATIONALE, DE<br>L'ENSEIGNEMENT | Élections Conseil d'É            | Ecole et Consei                       | il d'Administration                                        |                                              |                                      |              |              |
| SUPÉRIEUR ET DE<br>LA RECHERCHE                                |                                  |                                       |                                                            |                                              |                                      |              |              |
|                                                                |                                  |                                       |                                                            |                                              |                                      |              |              |
|                                                                | Tableau de bord » Départ         | ements                                |                                                            |                                              |                                      |              |              |
| Éduscol                                                        |                                  |                                       |                                                            |                                              |                                      |              |              |
| Contact                                                        | Rappendes dates de la c          | ampagne par type<br>/2021 au 23/10/20 | <u>e d'election :</u><br>0 <b>21 indus</b> - validation du | 24/10/2021 au 05/11/2021 indus               |                                      |              |              |
| ASS et ATE                                                     | ASS et ATE : saisie du 15/       | /10/2021 au 23/10                     | 0/2021 inclus - validation                                 | du 24/10/2021 au 05/11/2021 inclus           |                                      |              |              |
| PEE                                                            | PEE : saisie du <b>15/10/202</b> | 1 au 23/10/2021 i                     | inclus - validation du 24/:                                | 10/2021 au 05/11/2021 inclus                 |                                      |              |              |
| Parents d'élèves                                               |                                  |                                       |                                                            |                                              |                                      |              |              |
|                                                                | Tableau de bord - Dé             | partements                            |                                                            |                                              |                                      |              |              |
| Administration                                                 |                                  |                                       |                                                            | · · · · · · · · · · · · · · · · · · ·        |                                      |              |              |
| Déconnexion                                                    | Département                      |                                       | Tous 💌                                                     |                                              |                                      |              |              |
| vATOS<br>3.0                                                   | Type d'établissement             |                                       | Tous 💌                                                     |                                              |                                      |              |              |
|                                                                | Nature d'établissement           |                                       | Toutes 💌                                                   |                                              |                                      |              |              |
|                                                                | Type d'élection                  |                                       | Tous 💌                                                     |                                              |                                      |              |              |
|                                                                | Sous-type d'élection             |                                       | Tous 💌                                                     |                                              |                                      |              |              |
|                                                                | /                                |                                       |                                                            |                                              |                                      |              |              |
|                                                                |                                  |                                       |                                                            |                                              |                                      | Kecherch     | er           |
|                                                                | Départements Campagne            |                                       | Avanc                                                      | ement des saisies                            |                                      | Actio        | ons          |
|                                                                | Parents 2015                     | 5-2016                                | 545 au                                                     | cun enregistrement, 2 sàisies enregistrées,  | 0 transmises et 0 validées (sur 547) |              |              |
|                                                                | Loiret ASS et ATE 2              | 2015-2016                             | 78 auc                                                     | un enregistrement, 0 saisies enregistrées, ( | ) transmises et 0 validées (sur 77)  |              |              |
|                                                                | PEE 2015-20                      | 16                                    | 78 auc                                                     | un enregistrement, 0 saisies enregistrées, ( | ) transmises et 0 validées (sur 78)  |              |              |
|                                                                |                                  |                                       |                                                            |                                              |                                      |              |              |
|                                                                |                                  |                                       |                                                            |                                              |                                      |              |              |

Filtres de recherche

# Profil inspecteur de l'éducation nationale (IEN) - Tableau de bord d'accueil

Ce tableau de bord permet à l'utilisateur « IEN » de suivre l'avancée de la saisie des résultats aux élections au sein de sa circonscription.

Calendrier des opérations.

0330310H - JOLIOT-CURIE

0330311J - ALBERT CAMUS

0330312K - PAUL LAPIE

0330315N - LA CASCADE

0333007P - JEAN JAURES

0332184V - JULES MICHELET

0332930F - GEORGES LASSERRE

| ECECA - Intégration<br>Élections Conseil d'École et                                                                                                    | Conseil d'Administratio | on                                           |            |  |  |  |  |  |
|----------------------------------------------------------------------------------------------------|-------------------------|----------------------------------------------|------------|--|--|--|--|--|
| Tableau de bord 📎 Écoles ou Établis                                                                                                    | sements                 |                                              |            |  |  |  |  |  |
| Rappel des dates de la campagne par type d'élection :<br>Parents : Saisie du 07/10/2022 au 10/10/2022 inclus - Saisie du tirage au sort jusqu'au 15/10/2022 inclus - Validation du 11/10/2022 au 21/10/2022 inclus<br>Parents d'élèves - Avancement des saisies |                         |                                              |            |  |  |  |  |  |
| Département                                                                                                    | Tous 🗸                  |                                              |            |  |  |  |  |  |
|                                                                                                    |                         |                                              | Rechercher |  |  |  |  |  |
| UAI - Nom d'école                                                                                                    | Commune                 | Avancement de la saisie                      | Actions    |  |  |  |  |  |
| 0330101F - SAINT GERY                                                                                                    | GRADIGNAN               | ┥ La saisie n'a pas encore été transmise.    |            |  |  |  |  |  |
| 0330308F - GAMBETTA                                                                                                    | TALENCE                 | Transmis à DSDEN / RECTORAT pour validation. |            |  |  |  |  |  |

Transmis à DSDEN / RECTORAT pour validation.

La saisie n'a pas encore été effectuée.

La saisie n'a pas encore été effectuée

Transmis à DSDEN / RECTORAT pour validation.

La saisie est validée.

La saisie est validée.

La saisie est validée.

-

<u>≣</u> 0 ≮ ≣<sub>€</sub>

| Le pictogramme   | O   | signale i | un déficit  | de     | candidats | (sièges | vacants | du fa | it d'un | nombre | de | sièges | attribués |
|------------------|-----|-----------|-------------|--------|-----------|---------|---------|-------|---------|--------|----|--------|-----------|
| supérieur au nom | bre | de candi  | dats sur la | a list | e).       |         |         |       |         |        |    |        |           |

 $\odot$ 

୯

 $\odot$ 

Le bouton remet à l'utilisateur de consulter la saisie.

TALENCE

TALENCE

TALENCE

TALENCE

TALENCE

VILLENAVE D ORNON

VILLENAVE D ORNON

# Ecran d'accueil IEN - Tableau de bord filtré sur le département

# Calendrier des opérations.

|                                  |                                                                                                    | Menu   Contenu   Pied de page |
|----------------------------------|----------------------------------------------------------------------------------------------------|-------------------------------|
|                                  |                                                                                                    |                               |
| KATERIO TERNOVE                  | ECECA                                                                                               |                               |
| MINISTÈRE                        |                                                                                                    |                               |
| NATIONALE ET<br>DE LA DUNDSSE    | Élections Conseil d'École et Conseil d'Administration                                               |                               |
| MINISTÈRE                        |                                                                                                    |                               |
| DE L'HANDIGNEMENT<br>SCIPÈRIEUR, |                                                                                                    |                               |
| ET DE L'ENNOVATION               |                                                                                                    |                               |
| Éduscol                          | Tableau de bord » Édoles ou Établissements                                                          |                               |
| Documentation                    | Rappel des dates de la campagne par type d'élection :                                               |                               |
| Contact                          | Parents : saisie du 15/10/2021 au 23/10/2021 inclus - validation du 24/10/2021 au 05/11/2021 inclus |                               |
| Parents d'élèves                 |                                                                                                    |                               |
| Déconnexion                      | Parents d'élèves - Avancement des saisies                                                           |                               |

| Département                 | Gironde 🧹         |                                              |            |
|-----------------------------|-------------------|----------------------------------------------|------------|
|                             |                   |                                              | Rechercher |
| UAI - Nom d'école           | Commune           | Avancement de la saisie                      | Actions    |
| 0330101F - SAINT GERY       | GRADIGNAN         | 🦪 La saisie n'a pas encore été transmise.    |            |
| 0330308F - GAMBETTA         | TALENCE           | Transmis à DSDEN / RECTORAT pour validation. |            |
| 0330310H - JOLIOT-CURIE     | TALENCE           | Transmis à DSDEN / RECTORAT pour validation. |            |
| 0330311J - ALBERT CAMUS     | TALENCE           | La saisie est validée.                       |            |
| 0330312K - PAUL LAPIE       | TALENCE           | Transmis à DSDEN / RECTORAT pour validation. | 0          |
| 0330315N - LA CASCADE       | VILLENAVE D ORNON | 📀 La saisie est validée.                     |            |
| 0332184V - JULES MICHELET   | TALENCE           | 🦪 La saïsie n'a pas encore été effectuée.    |            |
| 0332930F - GEORGES LASSERRE | TALENCE           | 🦪 La saisie l'a pas encore été effectuée.    |            |
| 0333007P - JEAN JAURES      | VILLENAVE D ORNON | Ca saisie est validée.                       |            |

Département sélectionné

# Profil DSDEN - Tableau de bord d'accueil

# Calendrier des opérations par type d'élection.

|                  | \                                           | M                                                                                      | enu Contenu Pie |
|------------------|---------------------------------------------|----------------------------------------------------------------------------------------|-----------------|
|                  | $\setminus$                                 |                                                                                        |                 |
|                  | 1                                           |                                                                                        |                 |
| ECEC/            | - Intégration                               |                                                                                        |                 |
| Élections (      | Conseil d'École et Conse                    | il d'Administration                                                                    |                 |
|                  |                                             |                                                                                        |                 |
|                  |                                             |                                                                                        |                 |
|                  |                                             |                                                                                        |                 |
| Tableau de bo    | rd  Départements                            |                                                                                        |                 |
| Rappel des d     | lates de la campagne par typ                | e d'élection :                                                                         |                 |
| Parents: sai     | isie du <b>15/10/2021</b> au <b>23/10/2</b> | 021 inclus - 🕷 idation du 24/10/2021 au 05/11/2021 inclus                              |                 |
| ASS et ATE :     | saisie du 15/10/2021 au 23/10               | 0/2021 inclus - validation du 24/10/2021 au 05/11/2021 inclus                          |                 |
| PEE: saisie o    | du 15/10/2021 au 23/10/2021                 | inclus - validation du 24/10/2021 au 05/11/2021 inclus                                 |                 |
|                  |                                             |                                                                                        |                 |
| Tableau de       | hord - Départements                         |                                                                                        |                 |
| Tableau ue       | bord - Departements                         |                                                                                        |                 |
| Département      |                                             | Tous 💌                                                                                 |                 |
| Type d'établiss  | ement                                       | Tous                                                                                   |                 |
| Nature d'établis | ssement                                     | Toutes 💌                                                                               |                 |
| Type d'élection  |                                             | Tous 💌                                                                                 |                 |
| Sous-type d'éle  | ection                                      | Tous 👻                                                                                 |                 |
|                  |                                             |                                                                                        |                 |
|                  |                                             |                                                                                        | Rechercher      |
| Départements     | Campagne                                    | Avancement des saisies                                                                 | Actions         |
|                  | Parents 2015-2016                           | 545 aucun enregistrement, 2 saisies enregistrées, 0 transmises et 0 validées (sur 547) |                 |
| Loiret           | ASS et ATE 2015-2016                        | 78 aucun enregistrement, 0 saisies enregistrées, 0 transmises et 0 validées (sur 77)   |                 |
|                  | PEE 2015-2016                               | 78 aucun enregistrement, 0 saisies enregistrées, 0 transmises et 0 validées (sur 78)   |                 |
| L                |                                             |                                                                                        |                 |
|                  |                                             |                                                                                        |                 |
|                  | /                                           |                                                                                        |                 |
|                  |                                             |                                                                                        |                 |
|                  | Ministère de l'ér                           | Jucation nationale, de l'enseignement supérieur et de la recherche                     |                 |

État d'avancement de la saisie lors d'une campagne en cours

# Profil DSDEN – Tableau de bord par département (période de saisie)

Ce tableau de bord permet à l'utilisateur « DSDEN » de suivre l'avancée de la saisie dans son département.

# **ECECA** - Intégration

Élections Conseil d'École et Conseil d'Administration

Tableau de bord 📎 Départements

Rappel des dates de la campagne par type d'élection :

 Parents:
 Saisie du 02/02/2022 au 28/04/2022 inclus - Saisie du tirage au sort jusqu'au 03/05/2022 inclus - Validation du 29/04/2022 au 30/05/2022 inclus

 ASS et ATE:
 Saisie du 07/10/2022 au 10/10/2022 inclus - Validation du 11/10/2022 au 31/10/2022 inclus

 PEE:
 Saisie du 02/02/2022 au 20/04/2022 inclus - Validation du 21/04/2022 au 23/04/2022 inclus

#### Tableau de bord - Lot-et-Garonne

| Département            | Lot-et-Garonne 🗸 |
|------------------------|------------------|
| Type d'établissement   | 2nd degré 🗸      |
| Nature d'établissement | Toutes 🗸         |
| Type d'élection        | Tous 🗸           |
| Sous-type d'élection   | Tous             |

Rechercher

# ATTENTION - Les établissements de type EREA et ERPD ne sont pas pris en compte dans les tableaux de bord pour les élections ASS et ATE, et PEE.

| Départements   | Campagne             | Avancement des saisies                                                               | Actions |
|----------------|----------------------|--------------------------------------------------------------------------------------|---------|
| Lot-et-Garonne | Parents 2019-2020    | 40 aucun enregistrement, 0 saisies enregistrées, 1 transmises et 0 validées (sur 41) |         |
|                | ASS et ATE 2019-2020 | 39 aucun enregistrement, 0 saisies enregistrées, 1 transmises et 0 validées (sur 40) |         |
|                | PEE 2019-2020        | 39 aucun enregistrement, 0 saisies enregistrées, 1 transmises et 0 validées (sur 40) |         |

#### Rappel

| Nombre d'écoles ou d'établissements sans aucune saisie | 118       |
|--------------------------------------------------------|-----------|
| Nombre de PV de carence                                | 0 (0.00%) |
| Nombre de nouvelles élections à organiser              | 1 (0.83%) |

| Avancement des saisies          | Non effectuées Enregistrées |
|---------------------------------|-----------------------------|
| Statut des saisies              | Transmis Validés            |
| PV de carence                   |                             |
| Nouvelles élections à organiser |                             |

Rechercher

#### Écoles ou Établissements du département Lot-et-Garonne

| Ecole ou établissement             | Commune | Election             | Avar | ncement de la saisie                         | Actions | Validation | Courriel |
|------------------------------------|---------|----------------------|------|----------------------------------------------|---------|------------|----------|
| 0470001W - BERNARD PALISSY         | AGEN    | Parents 2019-2020    | ٢    | Transmis à DSDEN / RECTORAT pour validation. |         |            |          |
| 0470001W - BERNARD PALISSY         | AGEN    | ASS et ATE 2019-2020 | ٢    | Transmis à DSDEN / RECTORAT pour validation. | 200     |            |          |
| 0470001W - BERNARD PALISSY         | AGEN    | PEE 2019-2020        | ٢    | Transmis à DSDEN / RECTORAT pour validation. |         |            |          |
| 0470003Y - JEAN BAPTISTE DE BAUDRE | AGEN    | Parents 2019-2020    |      | La saisie n'a pas encore été<br>effectuée.   |         |            |          |
| 0470003Y - JEAN BAPTISTE DE BAUDRE | AGEN    | ASS et ATE 2019-2020 |      | La saisie n'a pas encore été<br>effectuée.   |         |            |          |
| 0470003Y - JEAN BAPTISTE DE BAUDRE | AGEN    | PEE 2019-2020        |      | La saisie n'a pas encore été<br>effectuée.   |         |            |          |

# Profil DSDEN – Tableau de bord par département (période de validation)

#### **ECECA** - Intégration

Élections Conseil d'École et Conseil d'Administration

Tableau de bord » Départements

#### Rappel des dates de la campagne par type d'élection :

| Parents :    | Saisie du 02/02/2022 au 28/04/2022 inclus - Saisie du tirage au sort jusqu'au 03/05/2022 inclus - Validation du 29/04/2022 au 30/05/2022 inclus |
|--------------|----------------------------------------------------------------------------------------------------|
| ASS et ATE : | Saisie du 07/10/2022 au 10/10/2022 inclus - Validation du 11/10/2022 au 31/10/2022 inclus                                                       |
| PEE :        | Saisie du 02/02/2022 au 20/04/2022 inclus - Validation du 21/04/2022 au 23/04/2022 inclus                                                       |

#### Tableau de bord - Lot-et-Garonne

| Département            | Lot-et-Garonne |
|------------------------|----------------|
| Type d'établissement   | Tous           |
| Nature d'établissement | Toutes         |
| Type d'élection        | Tous           |
| Sous-type d'élection   | Tous           |

Rechercher

#### ATTENTION - Les établissements de type EREA et ERPD ne sont pas pris en compte dans les tableaux de bord pour les élections ASS et ATE, et PEE.

| Départements   | Campagne             | Avancement des salsies                                                                  | Actions |
|----------------|----------------------|-----------------------------------------------------------------------------------------|---------|
|                | Parents 2016-2017    | 347 aucun enregistrement, 1 saisles enregistrées, 0 transmises et 13 validées (sur 361) | $\sim$  |
| Lot-et-Garonne | ASS et ATE 2016-2017 | 39 aucun enregistrement, 0 saisies enregistrées, 1 transmises et 1 validées (sur 41)    |         |
|                | PEE 2016-2017        | 39 aucun enregistrement, 0 saisies enregistrées, 0 transmises et 2 validées (sur 41)    |         |
|                |                      |                                                                                         |         |

#### Rappel

| Nombre d'écoles ou d'établissements sans aucune saisle | 425       |
|--------------------------------------------------------|-----------|
| Nombre de PV de carence                                | 4 (0.90%) |
| Nombre de nouvelles élections à organiser              | 0 (0.00%) |

| Avancement des salsies          | Non effectuées Enregistrées |
|---------------------------------|-----------------------------|
| Statut des salsies              | Transmis Validés            |
| PV de carence                   |                             |
| Nouvelles élections à organiser |                             |

Rechercher

#### Écoles ou Établissements du département Lot-et-Garonne

| Ecole ou établissement                  | Commune      | Election             | Ava | ncement de la saisle                       | Actions    | Validation | Courriel |
|-----------------------------------------|--------------|----------------------|-----|--------------------------------------------|------------|------------|----------|
| 0470001W - BERNARD PALISSY              | AGEN         | Parents 2016-2017    | 0   | La salsle est validée.                     |            |            |          |
| 0470001W - BERNARD PALISSY              | AGEN         | ASS et ATE 2016-2017 | 0   | La salsie est validée.                     |            |            |          |
| 0470001W - BERNARD PALISSY              | AGEN         | PEE 2016-2017        | ୯   | La saisie est en attente<br>de validation  | <b>N</b>   |            |          |
| 0470715X - ECOLE MATERNELLE<br>PUBLIQUE | VIRAZEIL     | Parents 2016-2017    | ୯   | La saisie est en attente<br>de validation  | <b>U</b> 🗐 |            |          |
| 0470292M - ECOLE PRIMAIRE PUBLIQUE      | XAINTRAILLES | Parents 2016-2017    | -   | La saisie n'a pás encore été<br>effectuée. |            |            |          |
|                                         |              |                      |     | / /                                        |            |            |          |

Valider les résultats Envoyer les courriels

Le pictogramme (avec info-bulle : déficit de candidats) <sup>(1)</sup> indique un déficit de candidats. Il vise à informer que de nouvelles élections doivent être organisées par l'établissement.

Le pictogramme (avec info-bulle : absence de candidats) <sup>(1)</sup> indique une carence de candidats. Il vise à informer que de nouvelles élections doivent être organisées par l'établissement.

# Profil rectorat - Tableau de bord d'accueil

Période de désignation par tirage au sort.

# **ECECA**

Élections Conseil d'École et Conseil d'Administration

Tableau de bord >> Académie >> Orléans-Tours

Rappel des dates de la campagne par type d'élection :

Parents : Saisie du 02/02/2022 au 28/04/2022 inclus - Saisie du tirage au sort jusqu'au 03/05/2022 inclus - Validation du 29/04/2022 au 30/05/2022 inclus ASS et ATE : Saisie du 07/10/2022 au 10/10/2022 inclus - Validation du 11/10/2022 au 31/10/2022 inclus PEE : Saisie du 02/02/2022 au 20/04/2022 inclus - Validation du 21/04/2022 au 23/04/2022 inclus

#### Tableau de bord - Orléans-Tours

| Département            | Tous v   |
|------------------------|----------|
| Type d'établissement   | Tous 🗸   |
| Nature d'établissement | Toutes v |
| Type d'élection        | Tous 🗸   |
| Sous-type d'élection   | Tous v   |

Rechercher

#### ATTENTION - Les établissements de type EREA et ERPD ne sont pas pris en compte dans les tableaux de bord pour les élections ASS et ATE, et PEE.

| Election               | Avancement des saisies                                                                   | Actions |
|------------------------|------------------------------------------------------------------------------------------|---------|
| Parents 2022-2023      | 2338 aucun enregistrement, 0 saisies enregistrées, 0 transmises et 0 validées (sur 2338) |         |
| ASS et ATE 2022-2023   | 318 aucun enregistrement, 0 saisies enregistrées, 0 transmises et 0 validées (sur 318)   |         |
| PEE 2022-2023 (fermée) | 0 établissements exprimés (sur 318)                                                      |         |

# Profil rectorat – Tableau de bord par département

Ce tableau de bord permet à l'utilisateur « RECTORAT » de suivre l'avancée de la saisie dans l'académie.

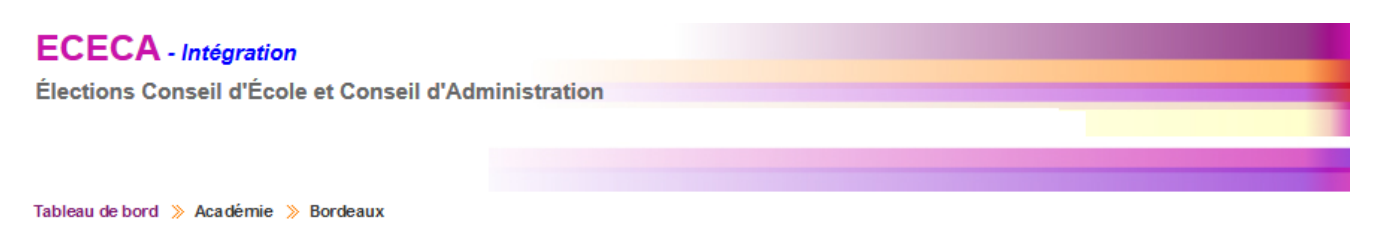

Rappel des dates de la campagne par type d'élection :

 Parents:
 Saisie du 02/02/2022 au 28/04/2022 inclus - Saisie du tirage au sort jusqu'au 03/05/2022 inclus - Validation du 29/04/2022 au 30/05/2022 inclus

 ASS et ATE:
 Saisie du 07/10/2022 au 10/10/2022 inclus - Validation du 11/10/2022 au 31/10/2022 inclus

 PEE:
 Saisie du 02/02/2022 au 20/04/2022 inclus - Validation du 21/04/2022 au 30/04/2022 inclus

#### Tableau de bord - Bordeaux

| Département            | Tous   |
|------------------------|--------|
| Type d'établissement   | Tous 🔹 |
| Nature d'établissement | Toutes |
| Type d'élection        | Tous 💌 |
| Sous-type d'élection   | Tous   |
|                        |        |

Rechercher

# ATTENTION - Les établissements de type EREA et ERPD ne sont pas pris en compte dans les tableaux de bord pour les élections ASS et ATE, et PEE.

| Election             | Avan cem ent des saisies                                                                   | Actions |
|----------------------|--------------------------------------------------------------------------------------------|---------|
| Parents 2016-2017    | 2899 aucun enregistrement, 2 saisies enregistrées, 18 transmises et 10 validées (sur 2929) |         |
| ASS et ATE 2016-2017 | 380 au cun en registrement, 1 saisies en registrées, 0 transmises et 5 validées (sur 386)  |         |
| PEE 2016-2017        | 382 aucun en registrement, 0 saisies en registrées, 2 transm ises et 2 validées (sur 386)  |         |

#### Afficher le détail par département

En cliquant sur ce lien, le détail par département s'affiche.

# Profil rectorat – Tableau de bord par département (période de saisie)

La maquette « Tableau de bord – Détail par département » pour la période de saisie est identique à la maquette DSDEN.

# **ECECA** - Intégration

Élections Conseil d'École et Conseil d'Administration

Tableau de bord 🔉 Académie 🔉 Lyon

Rappel des dates de la campagne par type d'élection :

Parents : Saisie du 02/02/2022 au 28/04/2022 inclus - Saisie du tirage au sort jusqu'au 03/05/2022 inclus - Validation du 29/04/2022 au 30/05/2022 inclus ASS et ATE : Saisie du 07/10/2022 au 10/10/2022 inclus - Validation du 11/10/2022 au 31/10/2022 inclus

PEE : Saisie du 02/02/2022 au 20/04/2022 inclus - Validation du 21/04/2022 au 23/04/2022 inclus

#### Tableau de bord - Lyon

| Département            | Tous 🖵 |
|------------------------|--------|
| Type d'établissement   | Tous   |
| Nature d'établissement | Toutes |
| Type d'élection        | Tous 🖕 |
| Sous-type d'élection   | Tous   |

Rechercher

| Election             | Avancement des saisies                                                                   | Actions |
|----------------------|------------------------------------------------------------------------------------------|---------|
| Parents 2015-2016    | 2200 aucun enregistrement, 0 saisies enregistrées, 0 transmises et 0 validées (sur 2200) |         |
| ASS et ATE 2015-2016 | 329 aucun enregistrement, 0 saisies enregistrées, 0 transmises et 0 validées (sur 328)   |         |
| PEE 2015-2016        | 329 aucun enregistrement, 0 saisies enregistrées, 0 transmises et 0 validées (sur 329)   |         |

Masquer le détail par département

#### Tableau de bord par département

| Département | Campagne             | Avancement des saisies                                                                   | Actions  |
|-------------|----------------------|------------------------------------------------------------------------------------------|----------|
|             | Parents 2015-2016    | 534 aucun enregistrement, 0 saisies enregistrées, 0 transmises et 0 validées (sur 534)   | <b>T</b> |
| Ain         | ASS et ATE 2015-2016 | 68 aucun enregistrement, 0 saisies enregistrées, 0 transmises et 0 validées (sur 67)     | $\sim$   |
|             | PEE 2015-2016        | 88 aucun enregistrement, 0 saisies enregistrées, 0 transmises et 0 validées (sur 88)     |          |
|             | Parents 2015-2016    | 821 aucun enregistrement, 0 saisies enregistrées, 0 transmises et 0 validées (sur 821)   |          |
| Loire       | ASS et ATE 2015-2016 | 85 aucun enregistrement, 0 saisies enregistrées, 0 transmises et 0 validées (sur 84)     |          |
|             | PEE 2015-2016        | 85 aucun enregistrement, 0 saisies enregistrées, 0 transmises et 0 validées (sur 85)     |          |
|             | Parents 2015-2016    | 1045 aucun enregistrement, 0 saisies enregistrées, 0 transmises et 0 validées (sur 1045) | $\sim$   |
| Rhône       | ASS et ATE 2015-2016 | 178 aucun enregistrement, 0 saisies enregistrées, 0 transmises et 0 validées (sur 175)   |          |
|             | PEE 2015-2016        | 176 aucun enregistrement, 0 saisies enregistrées, 0 transmises et 0 validées (sur 176)   |          |

Le pictogramme M permet d'envoyer un courriel de relance aux écoles et établissements à contacter.

# Profil rectorat – Tableau de bord par département (période de validation)

Accès à la validation des résultats - Profil 'rectorat'

# ECECA Élections Conseil d'École et Conseil d'Administration

Tableau de bord 📎 Élections ASS et ATE 📎 Résultats - Liste des établissements

Rappel des dates de la campagne par type d'élection :

Parents: Saisie du 02/02/2022 au 28/04/2022 inclus - Saisie du tirage au sort jusqu'au 03/05/2022 inclus - Validation du 29/04/2022 au 30/05/2022 inclus ASS et ATE: Saisie du 07/10/2022 au 10/10/2022 inclus - Validation du 11/10/2022 au 31/10/2022 inclus

PEE : Saisie du 02/02/2022 au 20/04/2022 inclus - Validation du 11/01/2022 au 23/04/2022 inclus

#### Personnels administratifs, sociaux et de santé et des agents territoriaux de l'éducation - Résultats - Liste des établissements

| Académie                    | Ia Réunion 🔻                         |
|-----------------------------|--------------------------------------|
| Département                 | Réunion ▼                            |
| Type d'établissement        | Tous •                               |
| Avancement des saisies      | Enregistrées 🖉 Transmises 🗌 Validées |
| Recherche par établissement |                                      |
| Commune                     | Toutes v                             |
| Liste d'établissements      | Tous                                 |

Rechercher

#### Liste des établissements

| UAI - Nom d'établissement | Commune (CP)     | Catégorie | Type d'établissement | Avancement de la saisie |
|---------------------------|------------------|-----------|----------------------|-------------------------|
| 9741324W - Mahatma Gandhi | St Andre (97440) |           | Lycées Généraux      | Transmise               |

Retour

## Tableau de bord – Dévalidation du tirage au sort en période de validation par la DSDEN ou le rectorat

Tableau de bord 📎 Élections Parents 📎 Résultats d'un établissement

## Parents d'élèves - Résultats de l'établissement DE PEYMILOU (0240208W)

#### Iransmis à DSDEN / RECTORAT pour validation.

#### Résultats de l'établissement DE PEYMILOU (0240208W)

#### Rappel

| Campagne              | 2020 - 2021            |
|-----------------------|------------------------|
| Type d'établissement  | Écoles primaires       |
| Catégorie             | SANS OBJET             |
| Commune (Département) | PRIGONRIEUX (Dordogne) |

#### Participation

| Modalité de vote               | A l'urne et par correspondance |
|--------------------------------|--------------------------------|
|                                |                                |
|                                | Résultats bruts                |
| Nombre d'inscrits              | 70                             |
| Nombre de votants              | 63                             |
| Nombre de votes blancs ou nuis | 12                             |
| Nombre de suffrages exprimés   | 51                             |
| Taux de participation          | 90.00%                         |

#### Résultats

| Nombre de sièges à pourvoir | 3     |
|-----------------------------|-------|
| Quotient                    | 17.00 |

#### Répartition détaillée des sièges

| Liste                                       |   | Nombre de candidats | Nombre de suff | rages Sièges attribué     | s Plus âgé     | Total   |
|---------------------------------------------|---|---------------------|----------------|---------------------------|----------------|---------|
| F.C.P.E.                                    |   |                     |                |                           |                |         |
| P.E.E.P.                                    |   | 2                   | 6              |                           |                |         |
| U.N.A.A.P.E.                                |   | 2                   | 45             | 2                         |                | 2       |
| ASSOC LOCALES NON AFFILIEES                 |   |                     |                |                           |                |         |
| LISTES PARENTS NON CONSTITUEES EN ASSOC     |   |                     |                |                           |                |         |
| LISTES D'UNION                              |   |                     |                |                           |                |         |
| TOTAL TOUTES LISTES                         |   | 4                   | 51             | 2                         | 0              | 2       |
| Nombre de sièges pourvus                    | 2 |                     |                |                           |                |         |
| Nombre de sièges pourvus par tirage au sort | 1 |                     |                |                           |                |         |
|                                             |   |                     |                |                           |                |         |
|                                             |   | Retour pou          | r anomalie Dév | valider le tirage au sort | Valider les ré | sultats |

Nota : la DSDEN ou le Rectorat ne peut dévalider le tirage au sort que s'il a été saisi par le directeur d'école (DE), et ce sur la période validation.

# Tableau de bord - Saisie et validation du tirage au sort par la DSDEN ou le rectorat

A l'urne et par correspondance

Tableau de bord 📎 Élections Parents 📎 Résultats d'un établissement

#### Parents d'élèves - Résultats de l'établissement DE PEYMILOU (0240208W)

#### Iransmis à DSDEN / RECTORAT pour validation.

#### Résultats de l'établissement DE PEYMILOU (0240208W)

#### Rappel

| Campagne              | 2020 - 2021            |
|-----------------------|------------------------|
| Type d'établissement  | Écoles primaires       |
| Catégorie             | SANS OBJET             |
| Commune (Département) | PRIGONRIEUX (Dordogne) |

#### Participation

Modalité de vote

|                                | Résultats bruts |
|--------------------------------|-----------------|
| Nombre d'inscrits              | 70              |
| Nombre de votants              | 63              |
| Nombre de votes blancs ou nuis | 12              |
| Nombre de suffrages exprimés   | 51              |
| Taux de participation          | 90.00%          |

#### Résultats

| Nombre de sièges à pourvoir | 3     |
|-----------------------------|-------|
| Quotient                    | 17.00 |

#### Répartition détaillée des sièges

| Liste                                       | Nombre de candidats | Nombre de suffrages  | Sièges attribués | Plus âgé               | Total   |
|---------------------------------------------|---------------------|----------------------|------------------|------------------------|---------|
| F.C.P.E.                                    |                     |                      |                  |                        |         |
| P.E.E.P.                                    | 2                   | 6                    |                  |                        |         |
| U.N.A.A.P.E.                                | 2                   | 45                   | 2                |                        | 2       |
| ASSOC LOCALES NON AFFILIEES                 |                     |                      |                  |                        |         |
| LISTES PARENTS NON CONSTITUEES EN ASSOC     |                     |                      |                  |                        |         |
| LISTES D'UNION                              |                     |                      |                  |                        |         |
| TOTAL TOUTES LISTES                         | 4                   | 51                   | 2                | 0                      | 2       |
| Nombre de sièges pourvus 2                  |                     |                      |                  |                        |         |
| Nombre de sièges pourvus par tirage au sort |                     |                      |                  |                        |         |
|                                             |                     |                      | Valide           | er le tirage a         | u sort  |
| Retour                                      |                     | Télécharger le PV re | Export XLS       | = résultats <u>par</u> | liste 📕 |
|                                             |                     |                      |                  |                        |         |

Nombre de sièges pourvus à l'issue du tirage au sort.

 Bureau de la réglementation et de la vie des établissements
 22

 C2-3
 Tél : 01 55 55 18 66

 Mél : charles-henri.baltimor@education.gouv.fr
 110 rue de Grenelle

 75357 Paris SP 07
 23

# Profil rectorat – Liste des établissements avec résultats transmis

| KONSTRUCTURE<br>KONSTRUCTURE<br>MILITARIA<br>MILITARIA | <b>ECECA - Intégration</b><br>Élections Conseil d'École et Conseil | d'Administration                     |                 |                        |                         |
|----------------------------------------------------------------------------------------------------|--------------------------------------------------------------------|--------------------------------------|-----------------|------------------------|-------------------------|
| Éduscol                                                                                                    | Tableau de bord 📎 Élections ASS et ATE 📎                           | Résultats - Liste des établissements |                 |                        |                         |
| Contact                                                                                                    | Personnels administratifs, sociaux e                               | et de santé et des agents territo    | riaux de l'éduc | ation - Résultats - Li | ste des établissements  |
| ASS et ATE                                                                                                    | Académie                                                           | Bordeaux                             |                 |                        |                         |
| PEE                                                                                                    | Département                                                        | Tous                                 |                 |                        |                         |
| Parents d'élèves                                                                                                    | Type d'établissement                                               | Tous                                 |                 |                        |                         |
| Administration                                                                                                    | Avancement des saisies                                             | Enregistrées 📝 Transmises            | Validées        |                        |                         |
| Déconnexion                                                                                                    | Recherche par école, par établissement                             |                                      |                 |                        |                         |
| vATOS                                                                                                    | Commune                                                            | Toutes                               |                 |                        |                         |
| 3.0                                                                                                    | Liste d'établissements                                             | Tous                                 |                 |                        |                         |
|                                                                                                    | Liste des établissements                                           |                                      |                 |                        | Rechercher              |
|                                                                                                    | UAI - Nom d'établissement                                          | Commune (CP)                         | Catégorie       | Type d'établissement   | Avancement de la saisie |
|                                                                                                    | 0470040N - De L Habitat Louis Couffignal                           | Villeneuve Sur Lot (47300)           | SANS OBJET      | Lycées Professionnels  | Transmise               |
|                                                                                                    | 0470678G - Andre Crochepierre                                      | Villeneuve Sur Lot (47300)           | SANS OBJET      | Collèges               | Transmise               |
|                                                                                                    | 0470753N - Marie Claude Leriche - A et ATTE                        | Villeneuve Sur Lot (47300)           | SANS OBJET      | Erea-Erpd              | Transmise               |
|                                                                                                    | 0470753N - Marie Claude Leriche - SS                               | Villeneuve Sur Lot (47300)           | SANS OBJET      | Erea-Erpd              | Iransmise               |
|                                                                                                    | Retour                                                             |                                      |                 |                        |                         |
| La validation                                                                                                    | <u>à l'unité</u>                                                   |                                      |                 |                        |                         |

# L'utilisateur clique sur le pictogramme

|                                                          |                 | •                        | -                 |                                                                                       |              |             |
|----------------------------------------------------------|-----------------|--------------------------|-------------------|---------------------------------------------------------------------------------------|--------------|-------------|
|                                                          |                 |                          |                   | Men                                                                                   | u Contenu Pi | ied de page |
|                                                          |                 |                          |                   |                                                                                       |              |             |
| Advanta e Canada e Presente<br>Martina agust Presentante | ECECA           |                          |                   |                                                                                       |              |             |
| MINISTÉRE<br>DE L'ÉDUCATION                              | Élevier C       |                          | dia desta tertare |                                                                                       |              |             |
| L'ENSEIGNEMENT<br>SUPÉRIEUR ET DE<br>LA RECHERCHE        | Elections C     | onsell d Ecole et Consel | i d Administra    | auon                                                                                  |              |             |
|                                                          |                 |                          |                   |                                                                                       |              |             |
|                                                          |                 | 1 > 0(                   |                   |                                                                                       |              |             |
| Éduscol                                                  | lableau de bol  | u // Departements        |                   |                                                                                       |              |             |
| Contact                                                  | Tableau de      | bord - Départements      |                   |                                                                                       |              |             |
| ASS et ATE                                               | Décembra        |                          | Taur              |                                                                                       |              | _           |
| PEE                                                      | Departement     |                          | Tous 💌            |                                                                                       |              | _           |
| Parents d'élèves                                         | Noturo d'établi | ement                    | Toutor            |                                                                                       |              | _           |
| Administration                                           | The states      |                          | Tour              | \                                                                                     |              | -           |
| Automation                                               | Sous tree d'élé | 1                        | Tous              |                                                                                       |              | _           |
| Déconnexion<br>v15.1.0.2                                 | bour ype d en   |                          | ious (            |                                                                                       |              |             |
|                                                          |                 |                          |                   |                                                                                       | Recherche    | r .         |
|                                                          | Décartements    | Campage                  |                   | Avancement des saisies                                                                | Action       |             |
|                                                          |                 | Parents 2015-2016        |                   | 532 aucun enregistrement, 4 saisies enregistrées, 10 transmises et 2 validées (sur 5- |              | -           |
|                                                          | Loiret          | ASS et ATE 2015-2016     |                   | 72 aucun enregistrement, 1 saisies enregistrées, 5 transmises et 1 validées (sur 78)  |              | _           |
|                                                          |                 | PEE 2015-2016            |                   | 72 aucun enregistrement, 1 saisies enregistrées, 6 transmises et 0 validées (sur 79)  | 0            |             |
|                                                          |                 |                          |                   |                                                                                       |              |             |

L'utilisateur clique sur le nom de l'établissement dont il souhaite valider la saisie des résultats.

| Tableau de bord ≫ Élections <u>Parents</u> ≫ Ré<br>Parents d'élèves - Résultats - Liste c | sultats - Liste d<br>les établisse | es établissements<br>oments     |                 |                            |                   |                |              |
|-------------------------------------------------------------------------------------------|------------------------------------|---------------------------------|-----------------|----------------------------|-------------------|----------------|--------------|
|                                                                                           |                                    |                                 |                 |                            |                   |                |              |
| Académie                                                                                  | Orleans-Tour                       | S 🖵                             |                 |                            |                   |                |              |
| Departement                                                                               | Loiret                             | -                               |                 |                            |                   |                |              |
| Type d'etablissement                                                                      | Tous                               | -                               |                 |                            |                   |                |              |
| Avancement des saisles                                                                    | Enregistre                         | es 🗸 Transmises 🔄 Vali          | dees            |                            |                   |                |              |
| Recherche par école, par établissement                                                    | <b>v</b>                           |                                 |                 |                            |                   |                |              |
| Commune                                                                                   | Toutes                             | •                               |                 |                            |                   |                |              |
| Liste d'établissements                                                                    | Tous 🖵                             |                                 |                 |                            | Re                | chercher       |              |
| Liste des établissements                                                                  |                                    |                                 |                 |                            |                   |                |              |
| UAI - Nom d'établissement                                                                 |                                    | Commune ( <u>CP</u> )           | Catégorie       | Type d'établissement       | Avancement de     | la saisie      |              |
| 0450231G - Ecole Maternelle Publique Jules                                                | Lenormand                          | Saint Jean De La Ruelle (45140) | SANS OBJE       | Écoles Primaires           | Transmise         |                |              |
| 0450064A - Lp Lycee Des Metiers Gaudier-Br                                                | zeska                              | Saint Jean De Braye (45800)     | SANS OBJE       | Lycées Professionnels      | Transmise         |                |              |
| 0450025H - Ecole Primaire Publique Louis Pa                                               | isteur                             | Orleans (45000)                 | SANS OBJE       | Ecoles Primaires           | Transmise         |                |              |
| 04500402 - Lycee General Et Technologique I                                               | In Foret                           | Montargis (46200)               | SANS OBJE       | Lydees Generaux            | Transmise         |                |              |
| 0450049J - Lycee General Et lechnologique F                                               | othier                             | Orleans (45000)                 | SANS OBJE       | Collèges                   | Transmise         |                |              |
| 0451164W - Ecole Primaire Publique Jules L                                                | normand                            | Saint lean De La Ruelle (45140) | SANS OBJE       | Écoles Primaires           | Transmise         |                |              |
| 0451048V - Ecole Maternelle Publique Saint I                                              | Exupery                            | Ormes (45140)                   | SANS OBJE       | Écoles Primaires           | Transmise         |                | L'utilicatou |
| 0450434C - Ecole Primaire Publique Victor H                                               | ugo                                | Ingre (45140)                   | SANS OBJE       | Écoles Primaires           | Transmise         |                | L utilisateu |
| 0450385Z - Ecole Primaire Publique                                                        |                                    | Huisseau Sur Mauves (45130)     | SANS OBJE       | Écoles Primaires           | Transmise         |                | 1 1          |
| 0451104F - Etab.regional Enseignt Adapte Sir                                              | none Veil                          | Amilly (45200)                  | SANS OBJE       | Erea-Erpd                  | Transmise         |                | resultats »  |
| Participation                                                                             | Résultats brut                     | 5                               |                 |                            |                   |                |              |
| Nombre d'inscrits                                                                         | 100                                |                                 |                 |                            |                   |                | /            |
| Nombre de votants                                                                         | 60                                 |                                 |                 |                            |                   |                | /            |
| Nombre de votes blancs ou nuis                                                            | 10                                 |                                 |                 |                            |                   |                | /            |
| Nombre de suffrages exprimés                                                              | 50                                 |                                 |                 |                            |                   |                | /            |
| Taux de participation                                                                     | 60.00%                             |                                 |                 |                            |                   |                | /            |
| Résultats                                                                                 |                                    |                                 |                 |                            |                   |                | /            |
| Nombre de sièges à pourvoir                                                               | 5                                  |                                 |                 |                            |                   |                | /            |
| Quotient                                                                                  | 10.00                              |                                 |                 |                            |                   |                |              |
| Répartition détaillée des sièges                                                          |                                    |                                 |                 |                            |                   |                |              |
| Liste                                                                                     | Nom                                | bre de candidats Nombre de suf  | frages Sièges a | attribués au quotient et a | u plus fort reste | Plus âgé Total | /            |
| F.C.P.E.                                                                                  |                                    | 40                              |                 | 4                          |                   | 4              | /            |
| P.E.E.P.                                                                                  |                                    |                                 |                 |                            |                   |                | /            |
| U.N.A.A.P.E.                                                                              |                                    |                                 |                 |                            |                   |                | /            |
| ASSOC LOCALES NON AFFILIEES                                                               |                                    | 10                              |                 |                            |                   | 1 1            | 1            |
| Dont toto                                                                                 |                                    | 5                               |                 |                            |                   | 1 1            |              |
| Dont tata                                                                                 |                                    | 5                               |                 |                            |                   | /              |              |
| LISTES PARENTS NON CONSTITUEES EN A                                                       | 8800                               |                                 |                 |                            |                   | /              |              |
| LISTES DUNION                                                                             |                                    |                                 |                 |                            |                   | /              |              |
| LISTES DUNION                                                                             |                                    |                                 |                 |                            |                   |                |              |
| Nombre de sièges pourvus                                                                  | 5                                  | 0 50                            |                 | 4                          |                   |                |              |
|                                                                                           |                                    |                                 |                 | Retour pour anoma          | lie Valider       | les résultats  | ]            |
| Retour                                                                                    |                                    |                                 |                 | <u>Télécharger</u> l       | le PV rempli      | Export XLS     |              |

# L'utilisateur clique sur le bouton « Valider les résultats ».

# La validation en masse

Lorsque la sélection porte sur plus de 200 saisies à valider, un message d'alerte s'affiche.

| PV de carence                            | Uniquement 200 | résults à valider seront se | électionné | S                                               |         |                    |
|------------------------------------------|----------------|-----------------------------|------------|-------------------------------------------------|---------|--------------------|
| Nouvelles élections à organiser          |                |                             |            |                                                 |         |                    |
| Écoles ou Établissements du dépar        | tement Loiret  |                             |            |                                                 |         | Rechercher         |
| Ecole ou établissement                   | Commune        | Election                    | Avar       | ncement de la saisie                            | Actions | Validation Courrie |
| 0450175W - ECOLE ELEMENTAIRE<br>PUBLIQUE | ADON           | Parents 2018-2019           | ٢          | Transmis à DSDEN / RECTORAT<br>pour validation. |         |                    |
| 0450240S - CLOS VINOT                    | AMILLY         | Parents 2018-2019           | ٢          | Transmis à DSDEN / RECTORAT<br>pour validation. |         |                    |
| 0450556K - CLOS VINOT                    | AMILLY         | Parents 2018-2019           | ٢          | Transmis à DSDEN / RECTORAT<br>pour validation. |         |                    |
| 0450558M - LES GOTHS                     | AMILLY         | Parents 2018-2019           | ٢          | Transmis à DSDEN / RECTORAT<br>pour validation. |         |                    |
| 0450923J - SAINT-FIRMIN-DES-VIGNES       | AMILLY         | Parents 2018-2019           | ٢          | Transmis à DSDEN / RECTORAT<br>pour validation. |         |                    |
| 0450937Z - ROBERT SCHUMAN                | AMILLY         | Parents 2018-2019           | ٢          | Transmis à DSDEN / RECTORAT<br>pour validation. |         |                    |
| 0450937Z - ROBERT SCHUMAN                | AMILLY         | ASS et ATE 2018-2019        | ٢          | Transmis à DSDEN / RECTORAT<br>pour validation. |         |                    |
| 0450937Z - ROBERT SCHUMAN                | AMILLY         | PEE 2018-2019               | 4          | La saisie n'a pas encore été<br>effectuée.      |         |                    |
| 0451104F - SIMONE VEIL                   | AMILLY         | Parents 2018-2019           | ٢          | Transmis à DSDEN / RECTORAT<br>pour validation. | 0       | •                  |
| 0451108K - SAINT-FIRMIN-DES-VIGNES       | AMILLY         | Parents 2018-2019           | ٢          | Transmis à DSDEN / RECTORAT<br>pour validation. |         | •                  |
| 0451536A - VIROY                         | AMILLY         | Parents 2018-2019           | ٢          | Transmis à DSDEN / RECTORAT<br>pour validation. |         | •                  |
| 0450371J - ECOLE PRIMAIRE PUBLIQUE       | ARDON          | Parents 2018-2019           | ٢          | Transmis à DSDEN / RECTORAT<br>pour validation. |         |                    |

L'utilisateur coche « Transmis » dans les critères de recherche, puis clique sur « Rechercher ».

|                                               |                             | /          |
|-----------------------------------------------|-----------------------------|------------|
| Rappel                                        |                             | /          |
| Nombre d'écoles ou d'établissements sans aucu | ne saisie 676               |            |
| Nombre de PV de carence                       | 5 (0.71%)                   |            |
| Nombre de nouvelles élections à organiser     | 2 (0.28%)                   | /          |
|                                               |                             |            |
| Avancement des saisies                        | Non effectuées Enregistrées |            |
| Statut des saisies                            | 🗸 Transmis 🔲 Validés        |            |
| PV de carence                                 |                             |            |
| Nouvelles élections à organiser               |                             |            |
|                                               |                             | Rechercher |

# Il coche l'en-tête de la colonne « Validation ».

1

| Écoles ou Établissements du département Loiret          |                     |     |                                         |           |                     |  |  |
|---------------------------------------------------------|---------------------|-----|-----------------------------------------|-----------|---------------------|--|--|
| Ecole ou établissement                                  | Election            | Ava | ncement de la saisie                    | Actions   | Validation Courriel |  |  |
| 0451104F - ETAB.REGIONAL ENSEIGNT<br>ADAPTE SIMONE VEIL | A et ATTE 2015-2016 | ٢   | La saisie est en attente de validation. |           |                     |  |  |
| 0451104F - ETAB.REGIONAL ENSEIGNT<br>ADAPTE SIMONE VEIL | SS 2015-2016        | ٢   | La saisie est en attente de validation. |           |                     |  |  |
| 0451104F - ETAB.REGIONAL ENSEIGNT<br>ADAPTE SIMONE VEIL | PEE 2015-2016       | ٢   | La saisie est en attente de validation. |           |                     |  |  |
| 0451164W - ECOLE PRIMAIRE PUBLIQUE<br>JULES LENORMAND   | Parents 2015-2016   | ٢   | La saisie est en attente de validation. |           |                     |  |  |
|                                                         |                     |     | Valider les résu                        | itats Env | voyer les courriels |  |  |

Puis clique sur le bouton « Valider les résultats ».

## Documentation

Toutes les informations relatives à l'application ECECA sont disponibles sur le site de diffusion d'Orléans : <u>https://diff.in.ac-orleans-tours.fr/diff/t3/index.php?id=718</u>> « Application ECECA »

Le site est accessible à partir du réseau RACINE (réseau interne Éducation nationale).

# Assistance

## Sesam : outil de déclaration d'anomalies

L'assistance « SESAM ECECA » mise en place, depuis la campagne 2014, pour gérer l'assistance sur l'application nationale ECECA sera à nouveau active. Elle est assurée par l'équipe de diffusion de l'académie d'Orléans-Tours.

L'accès à ce site se fait également à partir du réseau RACINE (réseau interne Éducation nationale).

Tout problème identifié par un correspondant fonctionnel devra faire l'objet d'un signalement auprès de l'assistance SESAM. Les modalités de connexion à ce dispositif (compte utilisateur) restent inchangées pour les correspondants fonctionnels et techniques : <u>https://sesam.in.orion.education.fr/sesam</u>.

SESAM sera ouvert aux correspondants techniques (ADSI) nommés par les DSI dont le rôle sera de relayer les informations vers les correspondants fonctionnels et les utilisateurs, afin de remonter les éventuels problèmes rencontrés lors de l'utilisation de l'application.

# Le répertoire académique et ministériel sur les établissements du système éducatif (RAMSESE)

L'application ECECA est alimentée par une extraction nationale de RAMSESE. Cette extraction permet la mise à jour de la liste des établissements d'enseignement scolaire. C'est pourquoi, <u>il appartient à chaque académie</u> <u>de vérifier au début du mois de septembre et au début du mois d'octobre que les données renseignées</u> <u>dans RAMSESE sont bien à jour</u>. Cette opération est nécessaire pour une alimentation correcte dans ECECA, en particulier pour les ouvertures, les fusions et les fermetures d'écoles ou d'établissements.